# **Erledigt** Acer VN7-792G-59CL, benötige bitte Hilfe mit High Sierra Installation

# Beitrag von "RStorm" vom 23. März 2018, 22:29

Hallo Gemeinde,

ich habe ein Problem mit dem besagten Laptop.

Dieser hier ist der Laptop

und das der <u>Prozessor</u> Laut dieser Beschreibung ist es ein Skylake Prozessor mit dieser Grafik HD Graphics 530.

Ich bekomme es einfach nicht zum laufen. Er zeigt mir beim Start des Installers das Apple Logo und den Ladebalken an, aber das wars dann auch, selbst nach 20 min warten kommt nix.

#### Mein Schritte bis jetzt

- Clover Boot EFI Bootloader (Clover\_v2.4k\_r4411.zip) --> als UEFI installiert
- Kext und config.plist kopiert
  - ° FakeSMC.kext
  - ° HackrNVMeFamily-10\_12\_1.kext
  - ° IntelGrphicsFixup.kext
  - ° Llu.kextRealtekRTL8111.kext
  - ° USBInjectAll.kxt
  - ° VoodooPS2Controller.ext
  - <sup>o</sup> Verschieden start Paramete -v, -s usw.

Habe auch das <u>hier</u> gelesen und versucht, auch ohne Erfolg!

Habe ich was vergesen?

1

Meine hoffnung ist, das mir einer von euch jetzt noch weiter helfen kann.

Grüße und schon mal danke

Rudolf

#### Beitrag von "Moorviper" vom 23. März 2018, 22:39

HackrNVMeFamily-10\_12\_1.kext brauchst du normalerweise nicht ssd's sollten ab HS auch so laufen

#### Beitrag von "RStorm" vom 23. März 2018, 22:43

hi, ok dachte irgentwas gelesen zu haben das er mir die SSD sonst nicht anzeigt.

#### Beitrag von "griven" vom 23. März 2018, 23:03

Ist auch nicht falsch gilt aber nur bis Sierra 😂 HighSierra unterstützt auch 3rd Party NVME SSD's nativ sprich es sind hier keinen Patches mehr nötig.

Beitrag von "RStorm" vom 23. März 2018, 23:10

ok gut zu wissen.

Kann man zu der andren Problematik etwas sagen? vielicht Tips was ich einstellen könnte in der config.plist? ID's?

## Beitrag von "RStorm" vom 25. März 2018, 20:41

was hab ich den für möglichkeiten wenn der Installer nicht angezeigt wird? starte ich mit safe mode, startet er sofort neu. Starte ich ohne safe mode bleibt er stehen. Fehlt mir vieleicht etwas aus der config.plist oder vielicht in richtung DSDT/SSDTs?

Wie kann ich raus finden was fehlt?

Grüsse

Rudolf

# Beitrag von "al6042" vom 25. März 2018, 20:47

Hallo und herzlich Willkommen im Forum...

Spannend wird es, wenn du im Verbose Mode (-v) startest und ein Foto von der Stelle postest, an welcher die Möhre stehen bleibt.

Zudem ist spannend zu wissen, ob im BIOS des Gerät der sogenannte <u>DVMT</u>-Wert verändert werden kann.

Wenn nicht, empfehle ich den zusätzlichen Einsatz vom IntelGraphicsDVMTFixup.kext

# Beitrag von "RStorm" vom 25. März 2018, 20:50

Hi al6042, danke für den Willkommensgruss,

Bild habe ich angehöngt und nein einen DVMT-Wert kann ich nicht im Bios ändern.

Ich schau mir mal dne IntelGraphicsDVMTFixup.kext an.

Danke

P.S. Falls das Bild doch etwas unscharf ist kann ich noch mal eins machen

#### Beitrag von "al6042" vom 25. März 2018, 20:54

Nach dem Bild würde ich gerne mal deinen kompletten EFI-Ordner sehen...

#### Beitrag von "RStorm" vom 25. März 2018, 21:08

Habe es angehängt. Ist da was falsch?

#### Beitrag von "al6042" vom 25. März 2018, 21:17

Ich gehe davon aus, dass sich der IntelGraphicsFixup mit den beiden FakePCIID-Kexten beisst. Auf meinem damaligen Skylake Laptop mit HD520 Grafik habe ich die auch nicht gebraucht.

4

Verschiebe die doch bitte mal in einen neuen Ordner, z.B. /EFI/CLOVER/kexts/Backup, und versuche den Startvorgang nochmal.

## Beitrag von "RStorm" vom 25. März 2018, 21:20

Ok mache ich welchens soll ich verschieben? Denn IntelGraphicsFixup oder die FakePCID's ? Kann ich die auch einfach nur abwählen im installer? Also ohne zu verschieben nur unter den optionen abwählen das die nicht geladen werden?

#### Beitrag von "al6042" vom 25. März 2018, 21:28

Ich schlage die FakePCIIDs vor.

# Beitrag von "RStorm" vom 25. März 2018, 21:42

geht immer noch nicht,

Kann es vieleicht sein das er die SDD nicht erkennt? Ich lese den Fehler "IOAHCIBlockStorageDriver: could not recover SATA HDD after 5 attempts, terminating".

Habe aber die Kext nicht verschoben sondern nur im Clover Bootmenu unter dem Eintrag "block kext" als disabled markiert.

#### Beitrag von "al6042" vom 25. März 2018, 21:47

5

Der kommt direkt im macOS vor und nicht aus der EFI... warum hast du ihn geblockt?

## Beitrag von "RStorm" vom 25. März 2018, 21:50

sorry missverständnis ich meinte ich habe die FakelDs geblockt, welche du vorgeschlagen hast. Versteh es so, das er sie dann nicht laden sollte, oder ist das falsch?

# Beitrag von "al6042" vom 25. März 2018, 21:51

Das sollte so funktionieren, wobei ich das selbst noch nie gemacht habe... igsimed s

## Beitrag von "RStorm" vom 25. März 2018, 21:55

Noch einen Tip was ich versuchen könnte?

Er bleicht bei busy timeout[1] IOAHCIDevice stehen

#### Beitrag von "al6042" vom 25. März 2018, 22:01

Versuche es mal mit dem folgenden zusätzlichen Kext...

# Beitrag von "RStorm" vom 25. März 2018, 22:24

Jetzt kommt diese Meldung im Anhang.

#### Beitrag von "al6042" vom 25. März 2018, 22:27

Das ist wieder komplett was anderes...

kannst du zusätzlich mit dem BootArgument "Safe Mode (-x)" starten und schauen, ob er damit weiter kommt?

## Beitrag von "RStorm" vom 25. März 2018, 22:38

Geht nicht er startet auch neu

Erst kommt ganz viel Text der runter rast, und dann startet er neu. MAn sieht auch nicht wo er neustartet.

Ich habe hier etwas gefunden, komme aber nicht ganz klar damit.

Hoffe ich darf diesen Link hier posten falls nicht lösche ich Ihn gleich.

#### link

Muss ich da ähnliche Anpassung machen? in der Kopfzeile steht zwar meine Titelbeschreibung vom Laptop drin aber davon gibt es ja auch mehrer unter klassen (17 i5 I3 usw.)

Beitrag von "al6042" vom 26. März 2018, 07:35

Sorry,

bin gestern Abend komplett aus dem Bild gefallen... 🙂

Den Link habe ich mir kurz angeschaut und der sieht eigentlich ziemlich einfach aus. Unterschiede zwischen den drei CPU-Varianten gibt es erst Feintuning, nach der eigentlichen Installation.

Was mich aber extrem reizen würde, ist die genau Aufstellung der <u>Hardware</u> deines Rechners. Die bekommst du am Besten über folgenden Wiki-Beitrag heraus -> <u>https://www.hackintosh-forum.d...inem-Ger%C3%A4te-verbaut/</u>

Ich selbst werde dann erst wieder heute spät am Abend oder morgen Abend wieder unterstützen können.

# Beitrag von "RStorm" vom 26. März 2018, 12:54

Hi, also hier hab ich mal die Dumps gemacht wie in der Anleitung beschrieben.

Grüße

Rudolf

# Beitrag von "RStorm" vom 28. März 2018, 21:49

Hallo al6042,

hast du mir noch einen Tip was ich versuchen könnte?

## Beitrag von "al6042" vom 30. März 2018, 14:04

Entschuldige bitte die späte Rückmeldung, aber ich hatte die letzten Tage vor dem Urlaub keine Chance ins Forum zu schauen.

Versuche es bitte mal mit dem beiliegenden EFI-Ordner, benenne aber deinen alten vorher zu "Clover-Alt" um.

## Beitrag von "RStorm" vom 30. März 2018, 23:20

hi al6042,

kein thema, schaffe ja auch nebenher noch musst dich da ja nicht entschludigen. Bin ja echt froh das du dir in deiner Freizeit das Problem mit an nimmst.

Habe mal dein "Paket" getestet und geht nicht er bleibt beim starten gleich mit der Meldung aus dem Bild stehen und wenn ich ne Taste drücke kommt noch kurz ne meldung dann startet er das Windows was auf der SSD drauf ist.

#### Beitrag von "al6042" vom 30. März 2018, 23:31

Dann teste bitte folgendes Paket...

Beitrag von "RStorm" vom 30. März 2018, 23:42

ok habe se getestet. Geht leider auch nicht.

b1.jpg = das sind die meldungen ca 10 - 20 sekunden bevor b2.jpg zu sehenb3.jpg = wenn ich es im safe mode starte.

#### Beitrag von "RStorm" vom 2. April 2018, 12:00

#### <u>@al6042</u>

Hi, noch einen Tip? Glaube fast das ich es auf dem Laptop vergessen kann. habe mal den Mac auf eine externe SSD installiert, so das es von meinem Büro Rechner läuft und versucht am Laptop zu starten ging aber auch nicht. Habe da aber dann nicht mit dem Optionen gespielt. Das gleich hatte ich mal so bei einem anderen Laptop zum laufen gebracht.

## Beitrag von "al6042" vom 2. April 2018, 12:05

Ich bin gerade nicht zuhause und kann da ggf. Später was zu sagen.

# Beitrag von "RStorm" vom 14. April 2018, 22:35

Hallo Gemeinde,

habe es jetzt geschafft mit Hilfe von thehawk den Installer zu Starten, es lag an der MacOS Version. Habe einen neuen Stick mit Version 10.13.4 erstellt und seinen EFI Ordner rein kopiert dann ging es.

Jetzt habe ich aber das Problem, das ich das Installation Menu sehe aber sobald ich auf "macOS installieren" klicke nichts passiert. der Installer macht dann nix mehr wähle ich einen der

anderen 3 Dienstprogramme geht das ohne Probleme.

Dienstprogramme:

- Von TimeMachine zurück setzen -- Startet
- macOS installieren -- Startet NICHT
- hilfe -- Startet
- Festplattendienstprogramm -- Startet

Was kann ich da machen? Kann ich die Installation über das Terminal starten?

# Beitrag von "anonymous\_writer" vom 14. April 2018, 22:51

Bist du so vorgegangen? https://www.hackintosh-forum.d...allation-von-OS-X-Mac-OS/

#### Beitrag von "RStorm" vom 14. April 2018, 23:08

hi, jub bin ich. Hatte es so eingestellt gehabt aber nix ging. auch mehr mal versucht neu zu starten ohne erfolg.

Sobald ich "macOS installieren" anklicke geht nichts mehr. kann alles andere starten nur diesen Punkt nicht.

# Beitrag von "anonymous\_writer" vom 14. April 2018, 23:13

Wichtig ist das die SSD oder HDD auf eine GUID-Partitionstabelle aufbaut.

| Breaking Score                                                                                                    |   | Festjortend<br>17 0 1<br>Eventile Patterner ubs                                                                                                    | antipitiganet<br>2 8 8<br>des Medelenderen minister |                             | inter<br>Teler |  |  |  |
|----------------------------------------------------------------------------------------------------|---|----------------------------------------------------------------------------------------------------|-----------------------------------------------------|-----------------------------|----------------|--|--|--|
| Annual (100 M0 For ) 2004 Annual Annual (100 M0 For ) 2004 Annual (100 M0 For ) Annual (100 M0 For ) Annual (100 M0 For ) Annual (100 M0 For ) Annual (100 M0 For ) Annual (100 M0 For ) Annual (100 M0 For ) Annual (100 M0 For ) |   | Samsung SSD 850 EV0.5000B Media     450.1 00       MAX Internet properties     MAX Internet properties     450.1 00       MAX Internet properties     MAX Internet properties     450.1 00       MAX Internet properties     MAX Internet properties     450.1 00       MAX Internet properties     MAX Internet properties     450.1 00       MAX Internet properties     MAX Internet properties     450.1 00 |                                                     |                             |                |  |  |  |
| Albert, OS, 1 Topo Sealer Agric Minuchanton maps Malls Societype, Miller                                                                                                    |   | 0.0                                                                                                    | intern                                              | Search .                    | 100.00         |  |  |  |
|                                                                                                    | * | Territory                                                                                                    | 2475                                                | hard a steps over failures. |                |  |  |  |
|                                                                                                    |   | Participation                                                                                                    | SUB-factoreses                                      | far.                        | Seld State     |  |  |  |
|                                                                                                    |   | 5.85.8.12Endan                                                                                                    | theast                                              | Deck                        | and            |  |  |  |
|                                                                                                    |   |                                                                                                    |                                                     |                             |                |  |  |  |

# Beitrag von "RStorm" vom 14. April 2018, 23:16

ok..... schaue ich gleich mal, glaub aber es stand drin. mache gerade mit acronis mein backup zurück, ca 6 min noch dann schaue ich mal

# Beitrag von "anonymous\_writer" vom 14. April 2018, 23:21

Ansonsten poste mal ein Bild vom Festplattendienstprogramm.

# Beitrag von "RStorm" vom 14. April 2018, 23:40

So hier mal die Bilder, habe hier jetzt meine Sicherung zurück gespielt und noch nicht Formatiert aber hier steht auch GUID-Partitionstabelle. Auf dem ersten Bild sieht man die Fehlermeldung die kommt wenn ich auf installieren klicke.

# Beitrag von "anonymous\_writer" vom 14. April 2018, 23:53

Für mich sieht das nach einem fehlerhaften Installationsstick aus.

Es gibt da viele Anwendungen um einen Installer zu erstellen. Ich nutze am liebsten dieses hier. https://macdaddy.io/install-disk-creator/

Denn nötigen EFI-Ordner zum Starten von Clover kopiere ich auf einen zweiten im fat32 Formatierten USB-Stick.

# Beitrag von "RStorm" vom 14. April 2018, 23:57

ok danke, sprich es werden 2 Sticks benötigt?

Muss sagen, habe den Stick mit Unibeast erstellt und es ist ein 14 GB stick, da bei den anderen die ich zu erst hatte die Installation immer abgebrochen ist. Denke die waren mit ca 8 GB zu klein.

#### Beitrag von "anonymous\_writer" vom 14. April 2018, 23:59

Das macht es halt einfacher. So muß man nichts am OSX Installationstick verändern und für den Clover EFI Ordner benötigt man auch nur einen kleinen Stick.

## Beitrag von "RStorm" vom 15. April 2018, 00:09

so neuen Stick erstellen läuft. bin ich mal gespannt. hoffe es geht

EDIT:

So Tatsache es lag wohl am Stick, habe mit dem Tip von Anonymous Writer und dem Tool

einen neuen erstellt und mit diesem konnte ich dann Installieren.

Ahme noch 2 weiter Fragen hätte ich, da ja die Version 10.13.4 andere GPU Versionen unterstüzt kann man da auch die Nvidia anstatt der Intel HD 530 aktivieren? und gibt es so ne Art Regler für die Helligkeit also etwas das man in die Menuzeile oben setzen kann um das zu Steuern? die Shortcuts tasten gehen nicht nur für Sound.

#### Beitrag von "anonymous\_writer" vom 15. April 2018, 08:48

Was genau meinst du jetzt?

8gb reichen für den OSX Installer.

Ich wollte nur schreiben das für den zweiten Stick wo der Clover Ordner zum Starten drauf ist ein kleinerer Stick auch ausreichend ist.

# Beitrag von "RStorm" vom 15. April 2018, 09:28

Hi ich meinte wenn das System läuft also Installiert ist und ich auf "Uber diesen MAC" klicke steht da bei Grafik "Intel HD 530 1536 MB" heist ja er zieht den Speicher von den 8 GB RAM da ich aber ja 2 Grafikkarten im Laptop habe (NVIDIA GTX 960M mit 2GB RAM) Kann ich da diese auch Aktivieren? das meinte ich damit. Batterie Verbrauch ist auch extrem hoch kann man da auch noch was "Tunen"

# Beitrag von "anonymous\_writer" vom 15. April 2018, 11:26

Die NVIDIA GTX 960M als dezentrierte Grafikkarte ist leider nich kompatibel zu OSX. Du musst mit der HD-530 leben, wobei die ausreichend ist für normales Arbeiten.

# Beitrag von "RStorm" vom 15. April 2018, 11:53

Hi, hier die Log und Screenshot. hatte den Laptop aufgeladen bis und vor ca 15 min das power Kabel abgehängt. Seit dem sind ca 20% vom Akku weg.

habe die csv in txt umbenannt da er es mich sonst nicht hochladen lädt

# Beitrag von "anonymous\_writer" vom 15. April 2018, 12:09

Sieht für mich eigentlich ganz gut aus. Eventuell geht die Frequenz noch weiter runter mit einer ssdt.aml. https://www.hackintosh-forum.d...p/FAQ/189-SSDT-Speedstep/

# Beitrag von "RStorm" vom 15. April 2018, 12:30

hab es mal durch gelesen und das ssdtPRGen.sh aus geführt. bekomme aber den Fehler ": unterminated substitute pattern"

------ AUSZUG AUS DER KONSOLE ------Password: ssdtPRGen.sh v0.9 Copyright (c) 2011-2012 by † RevoGirl v6.6 Copyright (c) 2013 by † Jeroen v15.6 Copyright (c) 2013-2018 by Pike R. Alpha Bugs > <u>https://github.com/Piker-Alpha/ssdtPRGen.sh/issues</u> <

gDataPath: /Users/rudolf/Library/ssdtPRGen/Data System information: Mac OS X 10.13.4 (17E199) Brandstring 'Intel(R) Core(TM) i5-6300HQ CPU @ 2.30GHz' sed: 1: "s/^[\n]\* Error:// ": unterminated substitute pattern

Error: Visit <u>http://ark.intel.com</u> to gather the required data: Processor Number TDP Low Frequency Mode (use AppleIntelInfo.kext) Base Frequency Max Turbo Frequency Cores Threads Aborting ...

Done.

habe dann unter dem Link <u>https://github.com/Piker-Alpha/ssdtPRGen.sh/issues</u> geschaut aber da steht auch nichts.

# Beitrag von "anonymous\_writer" vom 15. April 2018, 12:38

Ich glaube auf der Hilfeseite wird der Standard geladen. Versuche es mal mit dieser Bibliothek.

#### Code

1. curl -o ~/ssdtPRGen.sh Alpha/ssdtPRGen.sh/Beta/ssdtPRGen.sh https://raw.githubusercontent.com/Piker-

#### Code

1. [code]chmod +x ~/ssdtPRGen.sh

#### [/code]

#### Code

1. curl -o ~/Library/ssdtPRGen.zip https://codeload.github.com/Piker-Alpha/ssdtPRGen.sh/zip/Beta

#### Code

1. unzip -qu ~/Library/ssdtPRGen.zip -d ~/Library/

#### Code

1. mv ~/Library/ssdtPRGen.sh-Beta ~/Library/ssdtPRGen

#### Code

1. rm ~/Library/ssdtPRGen.zip

#### Code

1. ~/ssdtPRGen.sh

# Beitrag von "RStorm" vom 15. April 2018, 13:22

danke das script von deinem Link hat geklappt. habe aber im EFI Ordner keinen Ordner mit Oz/Acpi/Load gehabt habe diesen mal erstellt und neu gestartet sehe ich irgendwo ob es geklappt hat? In dem Intel Power Gadget?

## Beitrag von "anonymous\_writer" vom 15. April 2018, 17:31

Die ssdt.aml gehört in den Ordner "/EFI/CLOVER/ACPI/patched".

Wenn es einen Unterschied gibt solltest du den über das Intel® Power Gadget sehen.

## Beitrag von "RStorm" vom 15. April 2018, 17:46

Habs versucht, die Datei verschoben aber dann startet er der laptop immer neu

#### Beitrag von "anonymous\_writer" vom 15. April 2018, 18:06

Versuche es mal ohne die Rot markierten Einträge und Haken mit der ssdt.aml. Vorher aber die config.plist sichern damit auch wieder starten kannst wenn was schief läuft.

|                                                                                                    | -                                                                                                    | 10000              | Ø fast and                                                                                                    | CALCULATION HER      | tools will be opposite | ted in turn (M.) Test ( Auguinest Seller) |
|----------------------------------------------------------------------------------------------------|----------------------------------------------------------------------------------------------------|--------------------|----------------------------------------------------------------------------------------------------|----------------------|------------------------|-------------------------------------------|
| and the second second se | Content                                                                                                    | 1 MAP 1410         | Testan                                                                                                    | - 1-1780             | 1010-00                | A DECK                                    |
| E and Orderer                                                                                                    | and the second second s | Sector Sector      |                                                                                                    |                      |                        |                                           |
| H One                                                                                                    | states (Write \$100                                                                                                    | Minima and         | Address of the other                                                                                                    | 1140                 |                        |                                           |
| II beine                                                                                                    | change (Wild're \$1754                                                                                                    | MINHEMO .          | 1044                                                                                                    | 6340                 |                        |                                           |
| 12 Rolls Drives                                                                                                    | shares RCII to EC                                                                                                    | 45420037           | 6048979F                                                                                                    |                      |                        |                                           |
| 12.04                                                                                                    |                                                                                                    |                    | CONTRACTOR DE LA CONTRACTOR DE LA CONTRACTORIZIÓN DE LA CONTRACTOR DE LA CONTRACTOR DE LA C |                      |                        | 1.1                                       |
| II marries                                                                                                    | Field                                                                                                    |                    |                                                                                                    |                      |                        |                                           |
| III Course and Part Sectors                                                                                                    | ALCOST. Todayte                                                                                                    | C.C.Mana           | autors.                                                                                                    | Autor                | Parate:                | Dring Includent                           |
| and the second second se | 1916 19185                                                                                                    | Transfer .         | 79/98                                                                                                    | THEFT                | Torresite.             | Record Splithtee                          |
|                                                                                                    | Packet Packet                                                                                                    | Party and          | Farth.                                                                                                    |                      |                        | ReparaCoartile                            |
| TE IMAGE                                                                                                    | Anna China Anna                                                                                                    |                    | 1.                                                                                                    |                      |                        |                                           |
| 12 System Parameters                                                                                                    |                                                                                                    |                    |                                                                                                    |                      |                        |                                           |
| 1.00                                                                                                    | AT BRICH MAR                                                                                                    | a 164 104          | 148 900                                                                                                    |                      |                        |                                           |
| C Marriella                                                                                                    | USA Reactor CM                                                                                                    | BATS LAC           | 8-8.8                                                                                                    |                      | 0907 -                 |                                           |
| Thereine                                                                                                    |                                                                                                    |                    |                                                                                                    |                      |                        |                                           |
| S American Contra                                                                                                    | description                                                                                                    |                    | and .                                                                                                    |                      |                        |                                           |
|                                                                                                    | Boutor Instein Briteri                                                                                                    | international and  | And a Real Part Name                                                                                                    | an Ara-Mai           | in hours (             | Statements Service Splace                 |
| - Duration                                                                                                    | and a second second                                                                                                    |                    | Balywala                                                                                                    | -                    |                        | Or was Places                             |
| A readypoint low                                                                                                    | and a second second                                                                                                    |                    | Wage Talk                                                                                                    | Alat the             | Contract of            | Tras Derman Liberts                       |
| 28 instal brien                                                                                                    |                                                                                                    |                    | No instance                                                                                                    | I have the factor of | distance.              |                                           |
| @ week                                                                                                    |                                                                                                    |                    | Balance I.                                                                                                    | Andread and and      | and the second         | a Balarian                                |
| -O -Exampler                                                                                                    |                                                                                                    |                    | -                                                                                                    |                      |                        |                                           |
| 0 14 19 10                                                                                                    | Ball AND Dear LTD red                                                                                                    | Date Character     | Caller                                                                                                    | -                    |                        |                                           |
|                                                                                                    | C Accession in Constant                                                                                                    | 100 C 100 C 100 C  | Intel Automation                                                                                                    | )                    |                        |                                           |
|                                                                                                    | 10.000                                                                                                    | 141                | salet rhugetures                                                                                                    | -                    | 100 C                  |                                           |
|                                                                                                    | Road Application                                                                                                    | THE R. LOW         |                                                                                                    |                      |                        | *                                         |
| A REPORT OF A REPORT OF A REPORT OF                                                                                                    |                                                                                                    |                    |                                                                                                    |                      |                        |                                           |
| A B A K These                                                                                                    | Contractorion a la forest                                                                                                    | ania + TO DUCKET + | and gates                                                                                                    |                      |                        | -                                         |
|                                                                                                    |                                                                                                    |                    |                                                                                                    | -                    |                        |                                           |

# Beitrag von "thehawk" vom 15. April 2018, 23:03

#### Zitat von RStorm

so neuen Stick erstellen läuft. bin ich mal gespannt. hoffe es geht

EDIT:

So Tatsache es lag wohl am Stick, habe mit dem Tip von Anonymous Writer und dem Tool einen neuen erstellt und mit diesem konnte ich dann Installieren.

Ahme noch 2 weiter Fragen hätte ich, da ja die Version 10.13.4 andere GPU Versionen unterstüzt kann man da auch die Nvidia anstatt der Intel HD 530 aktivieren? und gibt es so ne Art Regler für die Helligkeit also etwas das man in die Menuzeile oben setzen kann um das zu Steuern? die Shortcuts tasten gehen nicht nur für Sound.

Für die Einstellung der Helligkeit, habe ich mir die kostenlose app "Brightness Slider" aus dem Appstore geladen.

# Beitrag von "RStorm" vom 16. April 2018, 20:41

Hallo Ihr lieben, da ich wieder. Musste mein letztes Windows Backup zurück spielen da der

Akku nach fast einer Stunde leer war und auch sehr Warm wird. Ich muss dazu auch ein Projekt fertig machen das ich so unter dem Mac in dem Zustand nicht machen konnte. Unter Windows hält mein Akku fast 3 1/2 stunden und wird fast nicht warm.

Glaubt Ihr man schaft das auch unter MAC? als ich noch mein alten Lenovo Laptop hatte war es im Akkubetrieb ein Unterschied von nur fast 15 min. Werde mal schauen am WE noch mal den MAC Installieren und dann die letzen Schritte noch mal testen.

Würde gern wieder von Windows weg und mit MAC arbeiten.

# Beitrag von "thehawk" vom 18. April 2018, 11:26

Hast du es denn schon geschafft deine externe Grafikkarte zu deaktivieren?

# Beitrag von "RStorm" vom 18. April 2018, 19:27

hi, ja ich denke da mir unter "über diesen Mac" als Grafikkarte die Intel HD 530 angezeigt wurde. Denke dann ist die Nvidia nicht aktiv. Oder was genau meintest du? Kann ich die auch ganz "Deaktivieren"

# Beitrag von "thehawk" vom 18. April 2018, 21:33

Du musst bei "Über diesen Mac" auf Systembericht klicken und anschließend bei Grafik/Displays nachsehen, ob die externe Grafikkarte gelistet ist oder eben nicht. Falls nicht, ist sie deaktiviert. Dafür hatte ich dir ja die "ssdt" geschickt.

# Beitrag von "RStorm" vom 18. April 2018, 23:25

ah die ssdt, weiss ich jetzt nicht ob die mit drauf ist. Werde am Freitag das ganze noch mal machen. Hoffe das es klappt.

# Beitrag von "griven" vom 26. April 2018, 22:51

Und? Hat es geklappt?

## Beitrag von "thehawk" vom 27. April 2018, 15:57

Würde mich auch interessieren.

# Beitrag von "RStorm" vom 21. Juni 2018, 01:27

Hallo Ihr Lieben,

da bin ich wieder, war die letzen Monate etwas stressig. naja was soll's.

Muss leider gestehen habe es seit dem nicht mehr probieren können.

Wir habe auf der Arbeit unsere alten Laptop's in Rente geschickt und da habe ich mir zum Spass mal 2 der Laptop auf die Seite gelegt. Ich habe dann einen der Laptops spasshalber mal mit dem High Sierra <u>Install Stick</u> gestartet, da hatte auch gleich das Setup gestartet und ich hab MAC drauf installiert.

Fakt ist jetzt habe ich eine

Acer Travelmate 653

- 15"

- i5 3the Generation
- 4 GB RAM original (aber auf 8GB erweitert)
- 320 GB HDD original wurde in ein 240 GB SSD getauscht

und

**Dell Precision M6600** 

- 17"
- i5 2the Generation
- 4 GB RAM
- 250 GB HDD

Das Acer-Gerät mit den 8GB RAM und der SSD läuft soweit ganz gut, was mich hier etwas stört, ist die Auflösung die schafft nur 1366x768 kann. Ich habe dem Acer Gerät eine WLAN-Karte intern von DELL DW1510 eingebaut die sollte eigentlich OOB laufen. Das tut sie aber nicht in dem ACER Notebook. Baue ich die Karte in das DELL Notebook läuft sie unter MACOS. Das Symbol ist ist zwar da für WLAN und ich habe infos in der Systemübersicht (siehe Bild1), aber es lässt sich nicht aktivieren es zeigt mir immer WLAN aus (Bild2). Was hier noch nicht geht ist die Hintergrundbeleuchtung zu dimmen.

Das Dell hat im Moment nur 4 GB und baue ich die SSD ein läuft er eigentlich gut, man kann damit Arbeiten. Will da aber mal noch 4GB einbauen (habe ich aus einem anderen DELL Gerät aus gebaut). Hier habe ich das Problem das ich mit das Touchpad zwar zum laufen bekomme aber es a. sehr langsame Bewegung macht, auch wenn ich in den Einstellungen die Geschwindigkeit hoch stelle und das scrollen mit 2 Finger usw. geht nicht.

Akku verbrauch ist bei beiden Geräte so ca. 2,5 Stunden.

Fall jemand zu den Problemen eine Idee hat wäre ich sehr dankbar was mich interessieren würde ist die Sache mit dem WLAN warum es bei Dell läuft und am Acer nicht. Starte ich den Acer mit linux geht das WLAN das selbe auch mit Windows da funktioniert die DW1510 nur unter MacOS nicht.

habe schon sämtlich kext durch.

Das mein andere, eigentlich Primärer Laptop nicht so richtig laufen will Wurmt mich, da will ich aber noch mal ran und testen .

LG

Rudolf

# Beitrag von "RStorm" vom 27. Juni 2018, 01:54

So da bin ich wieder und ich muss sagen mit einen positivem Feedback.

Habe mir jetzt noch mal die Mühe gemacht und meinen Acer VN7-792G noch mal zur Brust genommen und Freunde ich muss sagen das ich echt zufrieden jetzt bin damit so wie er läuft. Hier an der Stelle noch mal vielen vielen Danke für eueren Support und Mühe Waren zwar lange Nächste und viel lesen in die Thematik, aber finde für mich es hat sich gelohnt.

Was bei mir jetzt geht ist:

- MacOS High Sierra. 10.13.5
- Sound geht -->. AppleHDA Patcher. (ALC255)
- Nvidia deaktiviert wodurch der Akku länger läuft. --> gepatched DSDT/SSDT
- Bluetooth -->. OOB
- alle 3 USB Ports
- Webcam

Wlan bin ich auf einen 802.11n WLAN Adapter über USB geblieben. Um jetzt den WLAN Chip zu tauschen bei meinem laptop wäre das wohl ein grosses Fass das ich auf machen müsste, dazu habe ich jetzt keine Lust.

Wo ich noch dran bin was nicht geht - Backlight/Brightness

Was ich noch nicht getestet habe

- Netzwerk LAN. --> denke aber das sollte keine Problem sein
- SD-Reader
- HDMI

ich habe mal meinen EFI Ordner mit angehängt falls es für jemanden mal hilfreich sein sollte und noch ein Bild vom System.

Sollte ich was neues in Erfahrung gebracht haben poste ich es hier.

Danke und Grüße

Rudolf

## Beitrag von "griven" vom 22. Juli 2018, 02:51

Nice, so soll es sein 😂